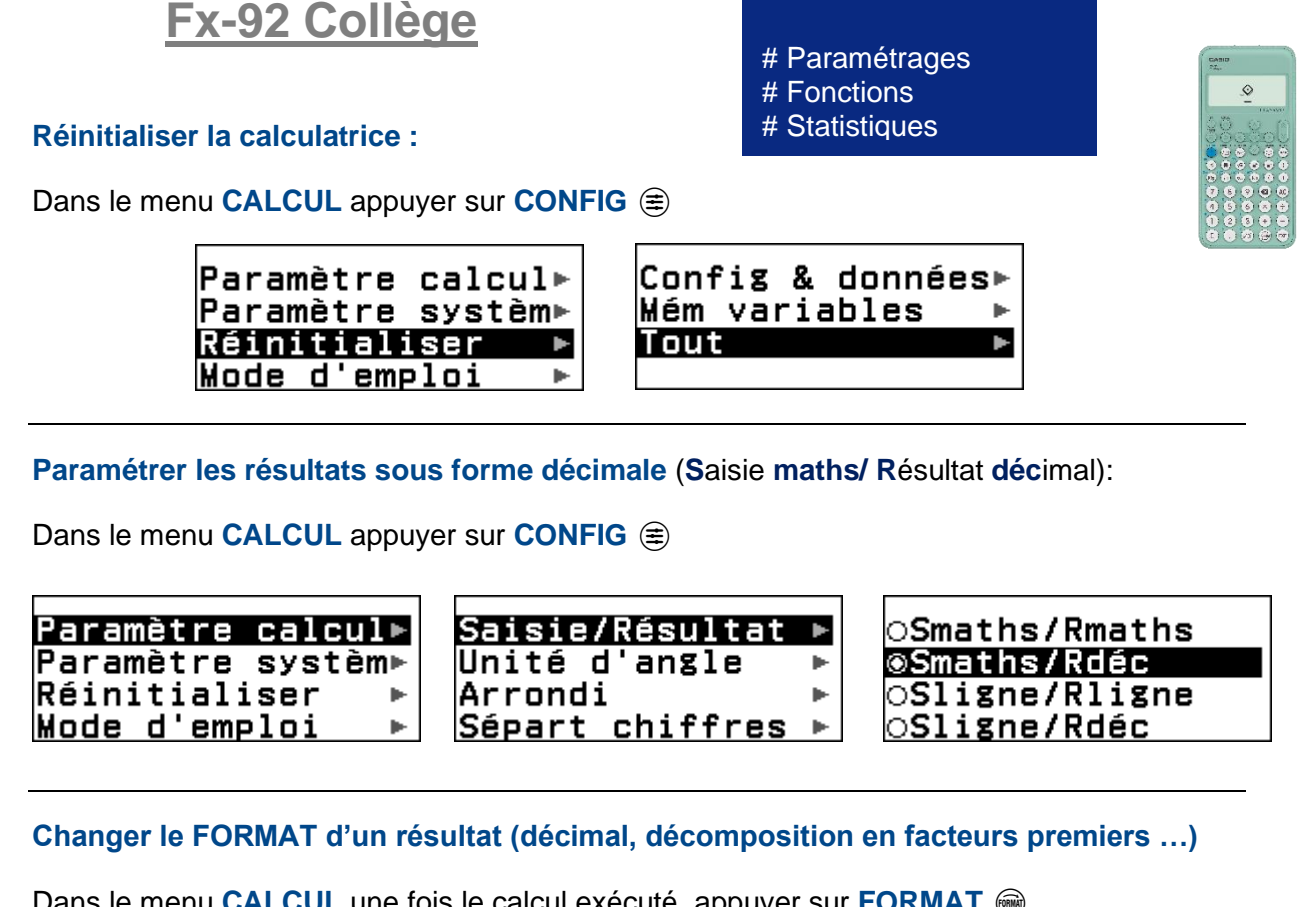

<u>COLLEGE</u>

CASIO.

Dans le menu CALCUL une fois le calcul exécuté, appuyer sur FORMAT @

| <u>12</u><br>56<br><u>3</u><br>14 | Standard<br>Décimal<br>Fractionnaire<br>Notation scient. | <u>12</u><br>56<br>0,2142857143 |
|-----------------------------------|----------------------------------------------------------|---------------------------------|
|-----------------------------------|----------------------------------------------------------|---------------------------------|

## Calculer les paramètres (moyenne, médianes, quartiles ...) d'une série statistique

Dans le menu STATS une fois les données entrées appuyer sur 🔿

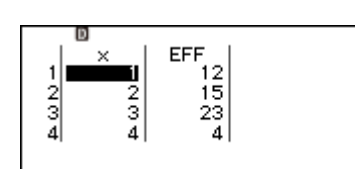

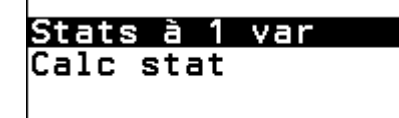

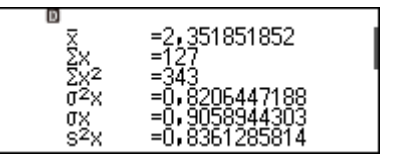

## Afficher le tableau de valeurs d'une fonction

Dans le menu TABL FONCT appuyer sur OUTILS .

1

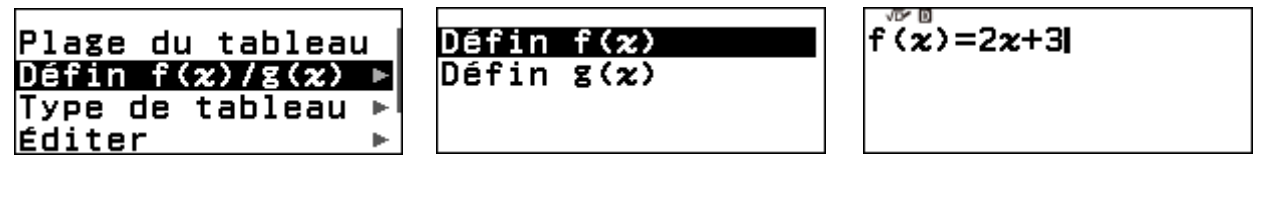

Appuyer sur 🕫 puis à nouveau sur OUTILS 💬

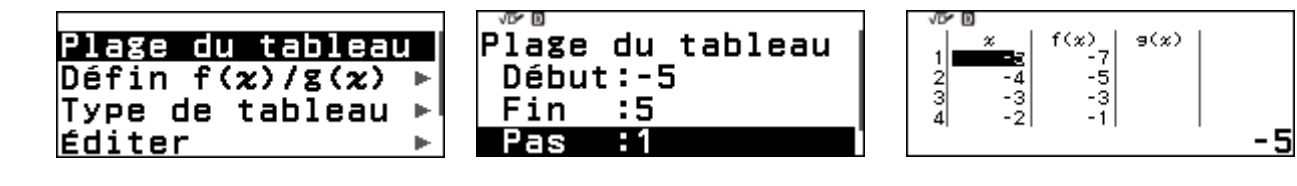

## **Boost Your Curiosity**